## Informe de evolución SAER

## **BÚSQUEDA:**

• CENSO PACIENTES → BOTONERA SUPERIOR

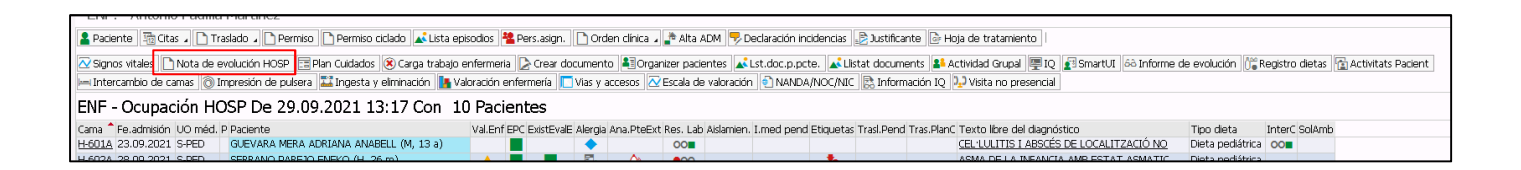

• SMART UI  $\rightarrow$  APLICACIONES MARGEN IZQUIERDO  $\rightarrow$  NOTA DE EVOLUCIÓN  $\rightarrow$  REGISTRAR LA ENTRADA DE EVOLUCIÓN

| Gestión de interconsulta                                         | litas          |
|------------------------------------------------------------------|----------------|
| <b>Nota de Evolución</b><br>Registrar la entrada d               | e evolución    |
| <ul> <li>SMART UI → INFORME DE EVOLUCIÓN →</li> </ul>            |                |
| 📰 Signos vitales 🎝 Valores de laboratorio 🖉 Informe de evolución | Prescripciones |

ESTADO: guardado.

•

**ROL:** servicio SAER

**IMPRIMIBLE: SI** 

## **CUMPLIMENTACIÓN DE REGISTRO:**

• Abrir documento de registro de "Nota de evolución". Clicamos en el apartado "Categoría"

| :ha     | 29.09.2021 | Hora | 13:34 | Empleado resp. | 11801 | PADILLA MARTINEZ, | ANTONIO |  |
|---------|------------|------|-------|----------------|-------|-------------------|---------|--|
| o.prof. | Enfermería |      | ~     | Categoría      |       |                   |         |  |
|         |            |      |       |                |       |                   |         |  |
|         |            |      |       |                |       |                   |         |  |
|         |            |      |       |                |       |                   |         |  |
|         |            |      |       |                |       |                   |         |  |
|         |            |      |       |                |       |                   |         |  |
|         |            |      |       |                |       |                   |         |  |
|         |            |      |       |                |       |                   |         |  |
|         |            |      |       |                |       |                   |         |  |
|         |            |      |       |                |       |                   |         |  |
|         |            |      |       |                |       |                   |         |  |
|         |            |      |       |                |       |                   |         |  |
|         |            |      |       |                |       |                   |         |  |
|         |            |      |       |                |       |                   |         |  |
|         |            |      |       |                |       |                   |         |  |
|         |            |      |       |                |       |                   |         |  |
|         |            |      |       |                |       |                   |         |  |
|         |            |      |       |                |       |                   |         |  |
|         |            |      |       |                |       |                   |         |  |
|         | al unidan  |      |       |                |       |                   |         |  |

33

• En el apartado "Categoría", abrimos desplegable y damos a la opción "Nota confidencial"

| Fecha                                                                                                    | 29.09.2021                                                                                           | Hora                                                                                                    | 13:34                                                                           | Empleado resp. | 11801 | PADILLA MARTINEZ, ANTONIO |
|----------------------------------------------------------------------------------------------------|----------------------------------------------------------------------------------------------------|----------------------------------------------------------------------------------------------------|---------------------------------------------------------------------------------|----------------|-------|---------------------------|
| Gpo.prof.                                                                                                    | Enfermería                                                                                           |                                                                                                    | ~                                                                               | Categoría      |       |                           |
| Categoría (c<br>Categoría (c<br>Ca | rai,)<br>D1<br>D1<br>VAM<br>ONFID<br>DIFS<br>SCALA<br>SCALA<br>ITER<br>VRS<br>ASE_T<br>ESUM<br>RIAJE | Denominaci<br>Principa<br>Anamnesis<br>Vota Confidd<br>Scolad<br>Scolad<br>Scolad<br>Nota de cui<br>Notas pase<br>Resumen cli<br>Triaje urgen | ón<br>encial<br>del servicio<br>a<br>adados enferme<br>de turno<br>nico<br>cias | arias<br>ría   |       | ×<br>on                   |
| 29.                                                                                                    |                                                                                                    |                                                                                                    |                                                                                 |                |       |                           |
| Es                                                                                                    |                                                                                                    |                                                                                                    |                                                                                 |                |       |                           |

• Escribiremos el curso y daremos a guardar. La nota de evolución se guardara en la Historia Clinica del paciente, pero no pasara a la Historia Compartida (HC3)

| Entrada de evolució | n               |       |                |             |                           |
|---------------------|-----------------|-------|----------------|-------------|---------------------------|
| Fecha               | 29.09.2021 Hora | 13:34 | Empleado resp. | 11801       | PADILLA MARTINEZ, ANTONIO |
| Gpo.prof.           | Enfermería      | ~     | Categoría      | Nota Confic | dencial                   |
|                     |                 |       |                |             |                           |